| No Instruksi                                                                        | Keterangan                                                                                                    |
|-------------------------------------------------------------------------------------|----------------------------------------------------------------------------------------------------|
| 1<br>Not connected<br>Connections are available                                     | Aktifkan Wifi dan sambung ke ATMA<br>SPOT dengan Security Key:<br>SPOTATMAJAYA                                            |
| Dial-up and VPN<br>flash                                                            |                                                                                                    |
| ATMA SPOT                                                                           |                                                                                                    |
| Hotspot KSI<br>campus cafe                                                          |                                                                                                    |
| intersat babarsari<br>Open Network and Sharing Center                               | r                                                                                                    |
| Connect to a Network Type the network security key Security key: Hide characters OK | Cancel                                                                                                    |
| 2 Single Sign On                                                                    | Buka browser lalu akses ke http://<br>siatma.uajy.ac.id, sebelumnya akan<br>tampil halaman login Single Sign On<br>(SSO). |
| UNIVERSITAS<br>ATMA JAYA YOGYAK<br>Silahkan Login                                   | Untuk awal (sebelum user SSO masing-<br>masing mahasiswa aktif), dapat<br>menggunakan user:                               |
| Login: sso<br>Password: ••••••<br>Login<br>Login                                    | Login: <b>sso</b><br>Password: <b>SPOTATMAJAYA</b>                                                                        |

## Langkah-langkah Aktivasi SSO Mahasiswa

| No | Instruksi                                                                                                    | Keterangan                                                                                                    |  |
|----|----------------------------------------------------------------------------------------------------|----------------------------------------------------------------------------------------------------|--|
| 3  |                                                                                                    | Login ke <b>siatma.uajy.ac.id</b> dengan user<br>yang dimiliki untuk akses SIATMA yang<br>digunakan selama ini.                                                                                 |  |
| 4  | Sistem Informasi Reporting Akademik & Evaluasi Kinerja Dosen     ver     vere     Canti Password     Password Bare :     Password Bare : <t< td=""><td>Ganti password untuk mengaktivasi<br/>SSO. Disarankan untuk menggunakan<br/>password yang aman namun tetap<br/>mudah diingat (tidak terlalu sederhana,<br/>seperti 1234567 atau sama dengan<br/>NIM)</td></t<> | Ganti password untuk mengaktivasi<br>SSO. Disarankan untuk menggunakan<br>password yang aman namun tetap<br>mudah diingat (tidak terlalu sederhana,<br>seperti 1234567 atau sama dengan<br>NIM) |  |
| 5  | Untuk login SSO berikutnya gunakan user dan password yang digunakan pada saat aktivasi SSO ini Batas waktu Aktivasi SSO ini adalah samnai tanggal <b>1 Agustus 2012</b>                                                                                                    |                                                                                                    |  |
|    | Setelah tanggal tersebut, aktivasi SSO dapat dil                                                                                                    | akukan di lab. komputer Fakultas masing-                                                                                                    |  |
|    | masing dengan sebelumnya melapor ke Unit Pelaksana Teknis Fakultas.                                                                                                    |                                                                                                    |  |